## Outlook 代表アドレスから送信するため

## の設定方法の更新手順書

代表メールアドレスからの送信をご利用の方のみ、こちらの手順を実施ください。

本手順では、代表アドレスから送信するための設定を、新メールアカウント (@c2c.ac.jp)に切り替える方法を説明します。

| E<br>E<br>C<br>C<br>C<br>C<br>C<br>C<br>C<br>C<br>C<br>C<br>C<br>C<br>C                                                                                                    | [スタート]をクリックし、[Outlook]を<br>起動します。 |
|----------------------------------------------------------------------------------------------------|-----------------------------------|
| C り マ      P 検索     アール     アー     アイル     アイル     ボーム     送受信     フォルダー     表示     ち返信     ふ     町     町 | [ファイル]をクリックします。                   |
| <ul> <li> <b>アカウント/情報</b> </li> <li> <b>アカウントの設たを要求、または追加の接続を設定します。</b> </li> <li> <b>アカウントの設たを変求、または追加の接続を設定します。 アカウントの設たを変求、または追加の接続を設定します。 アカウントの設たを変求、または追加の接続を設定します。 アカウントの設た</b> </li> <li> <b>アカウントの設たを変求、または追加の接続を設定します。</b> </li> <li> <b>アカウントの設たを変求、または追加の接続を設定します。</b> </li> <li> <b>アカウントの設た</b> </li> <li> <b>アカウントの設た</b> </li> <li> <b>アカウントの設た</b> </li> <li> <b>アカウントを認知またが利用ますが、既存の</b> </li> <li> <b>アカウントを認知またが利用またが利用ますが、既存の</b> </li> <li> <b>アカウントを2005</b> </li> <li> <b>アカウントの設た</b> </li> <li> <b>アカウントを認知またが利用ますが、既存の</b> </li> <li> <b>アカウントを2005</b> </li> <li> <b>アカウントを2005</b> </li> <li> <b>アカウントの認知</b> </li> <li> <b>アカウントを2005</b> </li> <li> <b>アカウントを2005</b> </li> <li> <b>アカウントを2005</b> </li> <li> <b>アカウントを2005</b> </li> <li> <b>アウントを2005</b> </li> <li> <b>アウントを2005</b> </li> <li> <b>アウントを2005</b> </li> <li> <b>アウントを2005</b> </li> <li> <b>アウントがた 2005</b> </li> <li> <b>アウントがた 2005</b> </li> <li> <b>アウントがた 2005</b> </li> <li> <b>アウントがた 2005</b> </li> <li> <b>アウントを2005</b> </li> <li> <b>アウントを2005</b> </li> <li> <b>アウントがた 2005</b> </li> <li> <b>アウントがた 2005</b> </li> <li> <b>アウントがた 2005</b> </li> <li> <b>アウントがた 2005</b> </li> <li> <b>アウントがた 2005</b> </li> <li> <b>アウントがた 2005</b> </li> <li> <b>アウントがた 2005</b> </li> <li> <b>アウントがた 2005</b></li></ul>                                                                                                    | [アカウント設定]をクリックし、[アカウント設定]を選択します。  |

| 7月72月6番目 ×<br>POPとINAP 07月72月1日                                                      | 新メールアドレス(@c2c.ac.jp)に修  |
|--------------------------------------------------------------------------------------|-------------------------|
| PERSONAL PROPERTY OFFICE                                                             | 正します。                   |
| ユーザー情報 アカウント設定のテスト<br>名前(公): 学校法人山梨学院 アカウントをアストして、入力内容が正しいかどうかを確認することをお助め<br>します。    | ・ 電子メールアドレス             |
| 電子メール 7Fレス(E):<br>サーバー情報                                                             | ・ アカウント名                |
| 77021-6989(A): PCP3 (A): (RA) 2099/020073711                                         |                         |
| 安国メール ラーハー(L):<br>芝生メール ラーバー (SMTP)(Q):<br>新しんXキセーラの配載先:                             |                         |
| メールサーバーへのロジオン情報  ・ 新しい Outlook データ ファイル(型)  フカウント名(U):  ・ 回訳の Outlook データ ファイル(型)  ・ |                         |
| /027-F(g):                                                                           |                         |
| □/CO-Fを発芽す(S)<br>□メール-ガーバーがセキュリティで発展された(CO-F開発 (SPA) に対応し                            |                         |
| ている場合には、チェックボックスをオンにしてのとない(Q)                                                        |                         |
| < 関系( <u>国</u> ) 家へ( <u>M</u> ) > キャンセル                                              |                         |
| インターネット電子メール設定 ×                                                                     | [メールアカウント]を新メールアドレス     |
| 全般 送信サーバー 詳細設定                                                                       | (@c2c.ac.jp)に修正し、[OK]をク |
| メール アカウント                                                                            | リックします。                 |
| このアカウントを表す名前を入力してください ("仕事"、"Microsoft Mail サーバー" な<br>ど)(N)                         |                         |
| I                                                                                    |                         |
| その他のユーザー情報                                                                           |                         |
| 組織(O):                                                                               |                         |
| 返信電子メール(R):                                                                          |                         |
|                                                                                      |                         |
|                                                                                      |                         |
|                                                                                      |                         |
|                                                                                      |                         |
|                                                                                      |                         |
|                                                                                      |                         |
|                                                                                      |                         |
| ОК <i>‡</i> +>>セル                                                                    |                         |
| アカウントの通知                                                                             |                         |
| POPとIMAPのアカウント設定<br>お使いのアカウントのメールサーバーの設定を入力してください。                                   |                         |
| ユーザー情報 アカウント設定のテスト                                                                   |                         |
| 名用(2): 学校法人山梨学院 アカウントをデストして、入力内容が正しいかどうかを確認することをお知め<br>します。 レます。                     | し、[次へ]をクリックします。         |
| <b>サーバー信和</b> アカウント設定のサスト(1)                                                         |                         |
| 7772Fの確認(A): (POP3 ((スペ) そり)かしたら7752+1設定を目前的にテストする<br>受信メール・サーバー(D): (S)             |                         |
| 送信メール サーバー (SMTP)(Q): 新しいメッセージの配信先:<br>メール サーバー ヘルログオン連邦 (※) 新しいメッセージの配信先:           |                         |
| 7かつとFS(U): 〇 暦寺() Cutlook データ 77(16(2)                                               |                         |
| /////////////////////////////////////                                                |                         |
| □ メール サーバーがセキュリティで保護されたパスワード問題(SPA)に対応し<br>ている場合には、チェック ポックスをオンにして(E2V(Q))           |                         |
|                                                                                      |                         |
| < 原る(B)<br>次へ(b) ><br>キャンセル                                                          |                         |

| 7255)+6455 X                   |  | [完了]をクリックします。 |
|--------------------------------|--|---------------|
| TATETLELE                      |  |               |
| 7855トロセットアルプル設置な構成がすべて入力されました。 |  |               |
|                                |  |               |
|                                |  |               |
|                                |  |               |
|                                |  |               |
|                                |  |               |
| 8x87255+6489(g)                |  |               |
|                                |  |               |
| < 用6面 用7                       |  |               |
| 手順は以上です。                       |  |               |